## **Driver's Guide to Asset Inspection**

Drivers must complete Asset Inspections of their vehicles and/or trailers. If defects are identified and repairs are required, appropriate personnel must review the inspection, take corrective action on any defects found, and update the inspection report as required.

For the most up-to-date version of this document, go to https://goo.gl/BQzv9X

**! IMPORTANT:** Drivers must perform an asset inspection to take corrective action on any identified issues and update the inspection report with notes about repairs made or deemed unnecessary. If the asset requires repairs, the appropriate staff member must review the inspection. You must have the required security clearance to perform or certify an inspection or to repair defects. To learn more, contact your administrator.

## **New Inspection With or Without Defects**

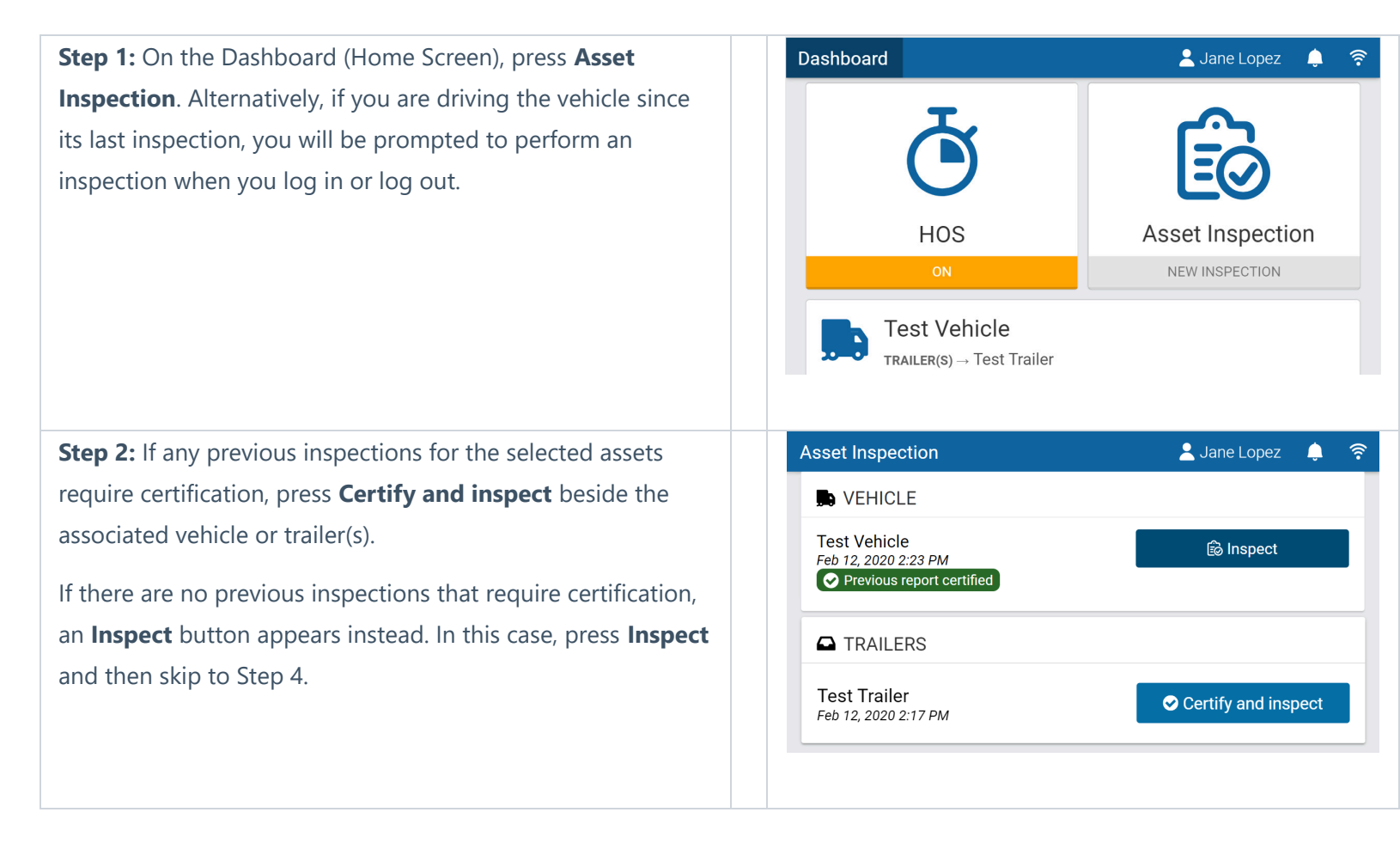

## Step 3: Certify previous inspection (USA)

Before performing a new inspection, you must certify the previous inspection if any defects were either reported or repaired. Review the repairs and then press **Certify previous inspection**. You also have the option of pressing **Select a new asset** if the previously reported defects were not all repaired.

| Resolved defects                                                           | Resolved ✓               |
|----------------------------------------------------------------------------|--------------------------|
| Brakes (Service)<br>Leaking fluid                                          |                          |
| Puddle under rear driver side brakes.                                      |                          |
| It can wait until next service                                             |                          |
| Repair not necessary for the safe operation of the vehicle (mean 10:18 AM) | hanic, February 25, 2022 |
| Driver certification                                                       |                          |
| Add a remark                                                               |                          |
| Select a new asset                                                         | previous inspection      |
|                                                                            |                          |

| Step 4: New Inspection                                                                                                   | New inspection                                                                   |  |  |
|----------------------------------------------------------------------------------------------------|----------------------------------------------------------------------------------|--|--|
| First, select the inspection type and checklist type.                                                                    | Pre-tripIn-tripPost-tripChecklist typeDefault Trailer Defects List               |  |  |
| If you find no defects when you inspect your vehicle,                                                                    | Required checklist                                                               |  |  |
| press the <b>No defects</b> checkbox next to each required<br>item (if present), and then press <b>No Major or Minor</b> | • blakes     No defects*        • wheel     No defects*                          |  |  |
| defects found at the bottom of the screen.                                                                               | Save New Inspection                                                              |  |  |
|                                                                                                    | No Major or Minor defects found                                                  |  |  |
| If you find defects when you inspect your vehicle,                                                                       | ▼ Tires 1 defect                                                                 |  |  |
| select all defects that apply. Expand a defect category to select specific defects and add remarks. Optionally,          | Bulging or swelling     Remove       Image: Add a remark     Image: Add a remark |  |  |
| press the camera icon to upload or take a new picture of the defect.                                                     | Flat or leaking air Add Defect                                                   |  |  |
| Ensure that the odometer and engine hours are                                                                            | Other Information                                                                |  |  |
| correct, or manually update the values if they are incorrect. Specify the load height and width, if                      | Odometer 163646.0 km                                                             |  |  |
| applicable.                                                                                                    | Engine Hours 19899.5 h                                                           |  |  |
|                                                                                                    | Height of load m                                                                 |  |  |
|                                                                                                    | m                                                                                |  |  |

| When you have recorded all defects, record any additional remarks and press <b>Done</b> at the bottom of the screen. | Save New Inspection Add a remark                                                                                                    |
|----------------------------------------------------------------------------------------------------|----------------------------------------------------------------------------------------------------|
| Finally, press <b>Yes</b> to verify that the vehicle was inspected in compliance with regulations.                   | Sign Asset Inspection         This vehicle was inspected in accordance with regional and/or federal regulations.         No       Yes |
| * NOTE: Once an inspection has begun, your duty status w                                                             | vill automatically switch to On Duty.                                                                                                 |

## **Repairing defects**

**! IMPORTANT:** The steps below require the **Mark Asset Inspection logs as repaired** clearance. If you do not have this clearance, contact your Administrator.

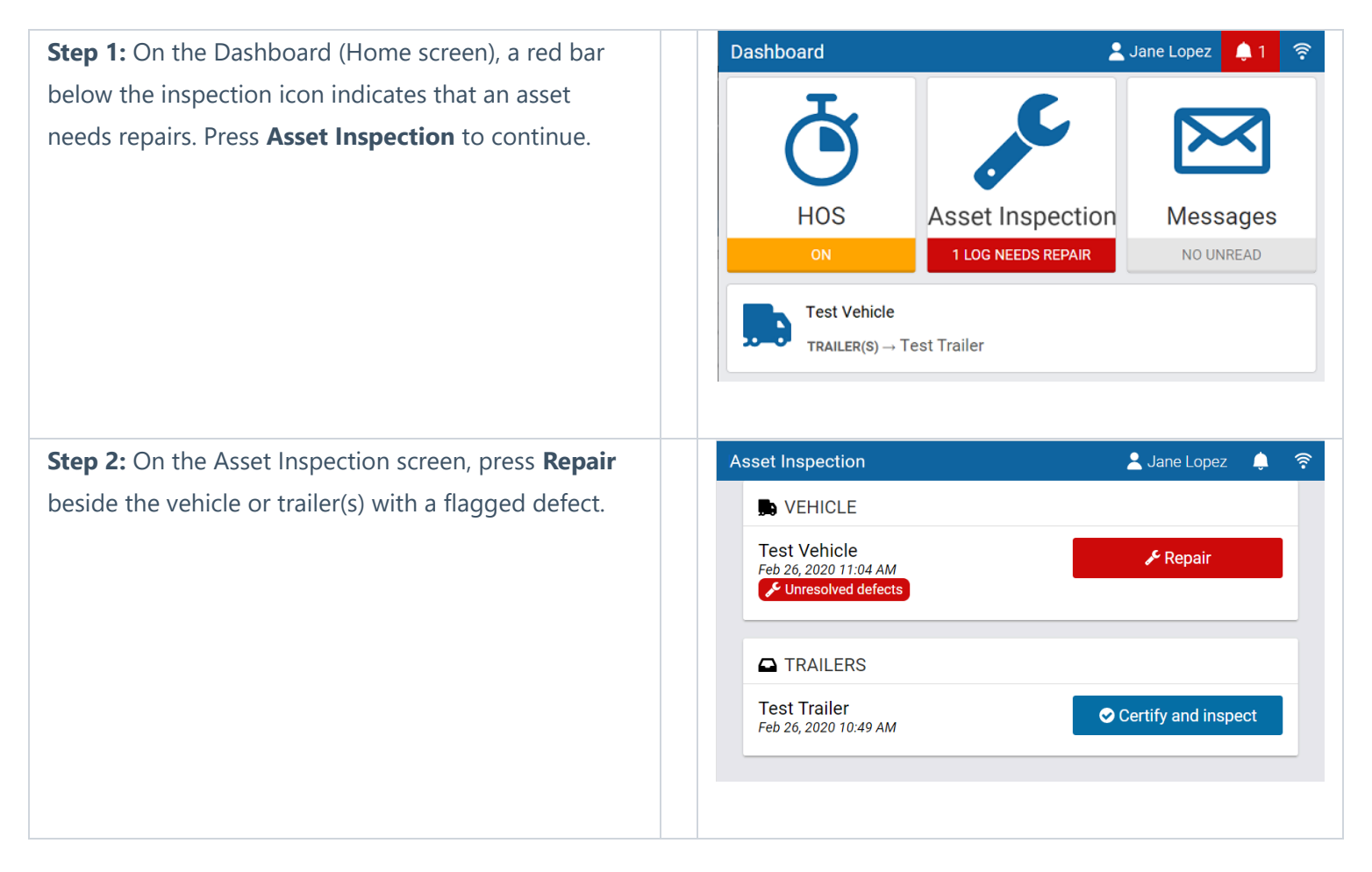

| Step 3: Resolving defects                                                             | Previous inspection Needs Repair                                                                                                    |  |
|---------------------------------------------------------------------------------------|----------------------------------------------------------------------------------------------------|--|
| Select the appropriate resolution and add a remark                                    | This vehicle was inspected in accordance with regional and/or federal regulations.                                                                           |  |
| with a detailed explanation. Once all defects have been resolved, press <b>Save</b> . | Expand previous inspection                                                                                                    |  |
|                                                                                       | A Before you certify the Asset Inspection or perform new inspections, resolve all regulated defects. Please contact your Administrator for more information. |  |
|                                                                                       | Unresolved defects                                                                                                    |  |
|                                                                                       | <ul> <li>▼ Tires</li> <li>1 defect</li> </ul>                                                                                                    |  |
|                                                                                       | Flat or leaking air                                                                                                    |  |
|                                                                                       | Rear driver side completely flat     Not repaired                                                                                                    |  |
|                                                                                       | Repaired or not a defect<br>Repair not necessary for the safe operation of the vehicle                                                                       |  |
|                                                                                       | Add a remark                                                                                                    |  |
|                                                                                       | 🗲 Save                                                                                                    |  |
|                                                                                       |                                                                                                    |  |
| ! IMPORTANT: If the defect is considered critical, an alert v                         | with red defect text is displayed at the top of the screen.                                                                                                  |  |